## **PROCESS TO ENROLL & APPROVE PAN EKYC PAPERLESS DSC**

**Step 1.** Login to your eMudhra DSP Login. Go to **Paperless DSC > Paperless DSC Issuance Link. (As shown in below pic).** Click on "**Visit Page**" or Copy, paste the link given in your login.

| Home Application - Secure SSL-               | Paperless DSC      Reports      My Account                                            | Paperless DSC (New) |
|----------------------------------------------|---------------------------------------------------------------------------------------|---------------------|
| nerate Paperless DSC Link                    | Paperless DSC Issuance Link         New           Advance Paperless DSC Issuance Link |                     |
| To apply Digital Certificate, you can use an | ny one of below options                                                               |                     |
| Open the page in new window:<br>Visit Page   |                                                                                       |                     |
| OR                                           |                                                                                       |                     |
| Copy and Paste the below link                |                                                                                       |                     |
|                                              |                                                                                       |                     |

**Step 2:** After opening Paperless Issuance link, following page will be displayed. **Option 1: Enrol & Apply DSC**: Click on this button if you are applying applicant's digital signature first time. It is called Fresh eKYC Account.

**Option 2 : Are you existing eKYC Account User** : - If applicant has an existing eKYC User Account or if you are applying his multiple DSCs. So Click on Proceed button ( See below Image ) , Enter User Name, EKYC PIN , Get OTP , Enter OTP and follow **Step 7** to enrol I DSC. ( For Full Help File Check Our Existing eKYC User Login DSC Enrolment Help File )

| What is <b>Paperless DSC Issuance</b> ?                                                                                                    | Get Digital Signature Certificate<br>in few simple steps                                                                                                    |
|----------------------------------------------------------------------------------------------------|----------------------------------------------------------------------------------------------------|
| Certificates (DSC) in a paperless manner using "PAN" OR<br>"Aadhaar Paperless Offline eKYC" for Indian Nationals and<br>Local Goverment issued ID proof and Address Proof for<br>Foreign Nationals. | Step 1 eKYC Enrolment<br>Open eKYC Account using your PAN or Aadhaar Paperless Offline eKYC, if you are an<br>Indian National (OR) if Foreign National, use Local Government issued ID Proof and<br>Address Proof. |
| r offline Aadhaar based eKYC process, subscriber's mobile                                                                                                    | Step 2 Apply DSC<br>Select Digital Signature Certificate of your choice                                                                                                    |
| "Aadhaar Paperless Offline eKYC", please <u>Click Here.</u>                                                                                                    | Step 3 eKYC & eSign<br>Authenticate and perform eSign using eKYC Account credentials with OTP                                                                                                    |
| Are you existing<br><b>eKYC Account User</b> ?                                                                                                    | Step 4         Video Recording<br>Record video while answering simple questions                                                                                                    |
| Authenticate & Apply DSC using eKYC credentials                                                                                                    | Obtain your DSC in minutes* after processing by eMudhra representative.                                                                                                    |

Option 1 Process : After you click "Enroll & Apply DSC", Choose Individual User and then "PAN" and click on "Continue"

| Centre Perfect Paperless                                                                                                    | de                                                                                                    | Transaction Through<br>ESolutions      |
|----------------------------------------------------------------------------------------------------|----------------------------------------------------------------------------------------------------|----------------------------------------|
| This process allows ? Individual Select KYC Mod                                                                                                    | Organization Foreign Individual Foreign Organization                                                                                                    | me.                                    |
| What is Paperless DSC iss<br>This facility is enabled for appl<br>Certificates (DSC) in a paperless m<br>"Aadhaar Paperless Offline eKYC" fo<br>Local Goverment issued ID proof<br>Foreign Nationals.<br>For offline Aadhaar based eKYC proc<br>number must be linked to Aadha<br>"Aadhaar Paperless Offline eKYC", p | ure you have below applicant details, while you proceed<br>y of PAN card<br>y of Address Proof<br>Photo of the applicant in JPG / PNG format<br>tails to be filled | KYC, if you are an<br>ued ID Proof and |
| Are you existing<br><b>eKYC Account User?</b><br>Authenticate & Apply DSC using eKYC credentials<br>PROCEED                                                                                                    | Step 4         Video Recording<br>Record video while answering simple questions           Obtain your DSC in minutes* after processing by eMudhra representation   | ve.                                    |

**Step 3:** On next screen, Enter PAN, Name, Gender, DOB, Address, and PIN Code, Mobile Number and eMail ID of Applicant and click on NEXT button. [Kindly note that enter Address which is in your address proof you are uploading.]

| PAN *                                | ? | Name (As in PAN)* | ? |
|--------------------------------------|---|-------------------|---|
|                                      |   |                   |   |
| Gender * 🕐<br>Male O Female O Others |   | Date of Birth *   | 0 |
|                                      |   |                   |   |
| Address *                            |   |                   | 0 |
|                                      |   |                   |   |
| Pincode *                            |   | City *            |   |
| 110092                               |   | EAST DELHI        |   |
| State *                              |   | Country *         |   |
| DELHI                                |   | INDIA             |   |
| Mobile *                             | ? | Email ID *        |   |
|                                      |   | -                 |   |

## Steps for PAN

- Fill the following details in the place provided:
   PAN Number, Name (as in the PAN), Date of Birth, Gender, Address.
- Choose the digital certificate of your choice & set your Challenge Code.
- Upload the following documents (Consolidated size of uploaded files should not exceed 10MB):
   Scanned copy of Original PAN card, Scanned copy of Original Address Proof, Passport size Photo of the applicant in JPG / PNG format.
- Set your desired Username (minimum 6 and maximum 25 characters) & PIN (6 digit numeric), to create a new eKYC Account.
- Complete Mobile & Email Verification through OTP (OR) you can later complete the verification process by clicking on "Skip Verification & Submit" button, then a link will be sent to the registered Email ID to complete the verification and eSign process.
- ✔ If above verification process is completed, provide your eKYC Account login credentials for eSigning the DSC application and proceed for Video Recording (OR) you can later complete this process by clicking on "Skip eSign &

Step 4: On next screen, Choose Certificate type and Download Password to download DSC. Like DSC@123, leave Product Key BLANK and click on "NEXT". Remember Download Password, it will used to download DSC after issuance.

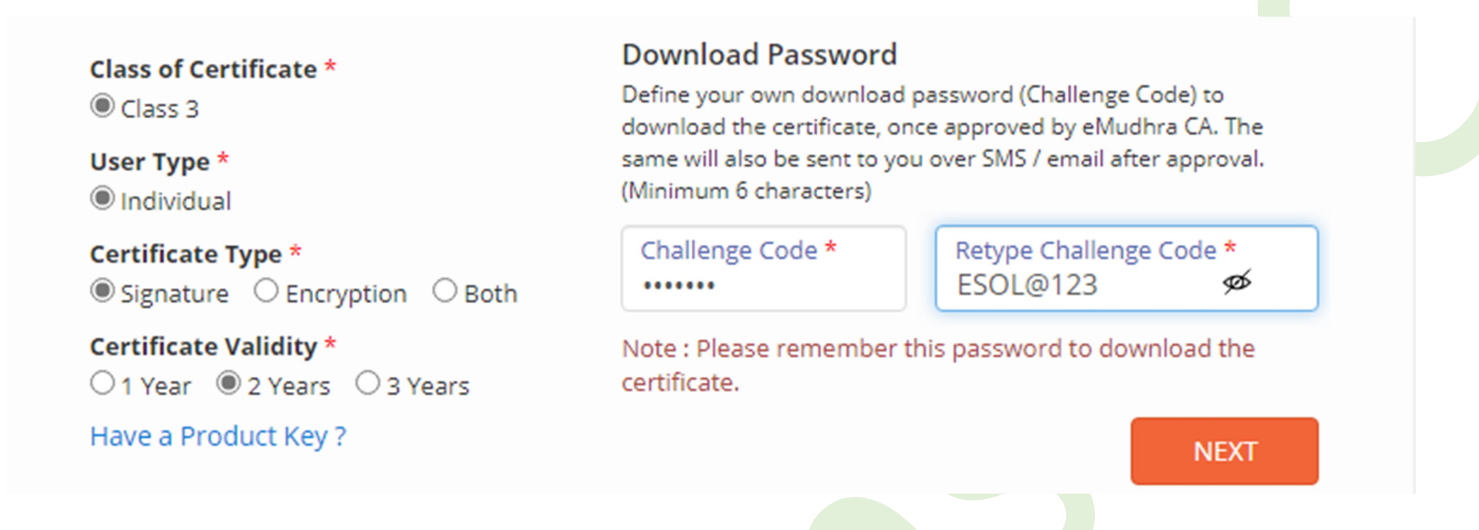

Step 5: On next screen, Upload Photo, PAN Card Copy, Address Proof Copy (Which you enter above in Address Column).

| CERTIFICATE DETAILS<br>Class 2 Signature Individual 2 Years<br>UPLOAD FILE<br>Upload Your Photo *<br>Choose File 2.png<br>Upload Your Photo *<br>Choose File 3.jpg<br>Upload Your Address Proof *<br>Choose File aboutuss.png<br>Upload only jpg, png, pdf file<br>Next<br>Next<br>N | CERTIFICATE DETAILS<br>Class 2 Signature Individual 2 Years<br>UPLOAD FILE<br>Upload Your Photo *<br>Choose File 2.png<br>Upload Your Photo *<br>Choose File 3.jpg<br>Upload Your Address Proof *<br>Upload Your Address Proof *<br>Upload Your Address Proof *<br>Upload Only jpg. png. pnd The<br>Upload Only jpg. png. pnd The<br>Upload Only jpg. png. pnd The<br>Upload only jpg. png. pnd The<br>Upload only jpg. png. pnd The<br>Upload Only jpg. png. pnd The<br>Upload Only jpg. png. pnd The<br>Upload On | APPLICANT DETAILS<br>charu View More                                                                                                 | CHANGE Steps for PAN                                                                                                    |
|----------------------------------------------------------------------------------------------------|----------------------------------------------------------------------------------------------------|----------------------------------------------------------------------------------------------------|----------------------------------------------------------------------------------------------------|
| UPLOAD FILE Upload Your Photo * Choose File 2.png Upload Your PAN Copy * Choose File 3.jpg Upload only jpg, png, net Upload Your Address Proof * Choose File aboutuss.png Upload only jpg, png, pdf file Note: Consolidated size of above three uploaded files, should not exceed the maximum size of 10MB                                                                                                    | <ul> <li>Choose the digital certificate of your choice set your Challenge Code.</li> <li>Upload Your Photo *</li> <li>Upload Your Photo *</li> <li>Upload Your Photo *</li> <li>Upload Your Address Proof *</li> <li>Upload only jpg, png, pdf tile</li> <li>Note: Consolidated size of above three uploaded files, should not exceed the maximum size of 10MB</li> <li>Complete Mobile &amp; Email Verification throug OTP (OR) you can later complete the verification and eSign process.</li> </ul>                                                                                                    | CERTIFICATE DETAILS                                                                                                    | CHANGE Fill the following details in the place provider<br>PAN Number, Name (as in the PAN), Date<br>Birth, Gender, Address.                                                                                                    |
| UPLOAD FILE         Upload Your Photo *         Choose File 2.png         Upload Your Photo *         Choose File 2.png         Upload Your Address Proof *         Upload Your Address Proof *         Choose File aboutuss.png         Upload only jpg, png, pdf file         Note: Consolidated size of above three uploaded files, should not exceed the maximum size of 10MB                                                                                                    | UPLOAD FILE         Upload Your Photo *         Choose File 2.png         upload ony jpg, png me         Upload Your Address Proof *         Choose File aboutuss.png         upload ony jpg, png, pdf file         Note: Consolidated size of above three uploaded files, should not exceed the maximum size of 10MB    (Complete Mobile & Email Verification throug OTP (OR) you can later complete the verification and eSign process.                                                                                                    |                                                                                                    | Choose the digital certificate of your choice & set your Challenge Code.                                                                                                    |
| Upload only jpg, png file       Upload only jpg, png, por file         Upload Your Address Proof *       ?         Choose File       aboutuss.png         Upload only jpg, png, pdf file       ?         Note: Consolidated size of above three uploaded files, should not exceed the maximum size of 10MB       Set your desired Username (minimum 6<br>maximum 25 characters) & PIN (6 digit<br>numeric), to create a new eKYC Account         Volte: Consolidated size of above three uploaded files, should not exceed the maximum size of 10MB       Complete Mobile & Email Verification the<br>OVER of 10MB                                                                                                    | Upload only jpg, png nie       Upload only jpg, png, por nie         Upload Your Address Proof *       •         Choose File       aboutuss.png         Upload only jpg, png, pdf file       •         Note: Consolidated size of above three uploaded files, should not exceed the maximum size of 10MB       •         Verification and eSign process.       •                                                                                                    | UPLOAD FILE Upload Your Photo * Choose File 2.png                                                                                    | Upload the following documents (Consolidat<br>size of uploaded files should not exceed 10M<br>Scanned copy of Original PAN card, Scann<br>copy of Original Address Proof, Passport s<br>Photo of the applicant in JPG / PNG forma                                          |
| Choose File   aboutuss.png       NEXT         Upload only jpg, png, pdt file       Complete Mobile & Email Verification the OTP (OR) you can later complete the verification process by clicking on "Skip Verification & Submit" button, then a lin                                                                                                    | Choose File aboutuss.png       NEXT         Upload only jpg, png, pdt file       OTP (OR) you can later complete the verification process by clicking on "Skip Verification & Submit" button, then a link wi be sent to the registered Email ID to complete the verification and eSign process.                                                                                                    | Upload only jpg, png file<br>Upload Your Address Proof * (?)                                                                         | Set your desired Username (minimum 6 and<br>maximum 25 characters) & PIN (6 digit<br>numeric), to create a new eKYC Account.                                                                                                    |
| be sent to the registered Email ID to con<br>the verification and eSign process.                                                                                                    |                                                                                                    | Choose File aboutuss.png<br>Upload only jpg, png, pdf file<br>Note: Consolidated size of above three uploaded files, should not exce | Complete Mobile & Email Verification throug<br>OTP (OR) you can later complete the<br>verification process by clicking on "Skip<br>Verification & Submit" button, then a link will<br>be sent to the registered Email ID to complet<br>the verification and esien process. |

Step 6 : On next screen, Create eKYC Login. Enter Desired eKYC Username & PIN. [Remember or write down these]

| esired Username *      | ? Desired PIN *               | ?                     | Confirm PIN *                 | ?          |
|------------------------|-------------------------------|-----------------------|-------------------------------|------------|
| PRAVEENRGOYAL          |                               |                       | •••••                         |            |
| RAVEENRGOYAL           | •••••                         |                       | •••••                         |            |
|                        |                               |                       |                               |            |
| n eKYC account will be | e created with this enrolment | t, valid for 2 years. | . This will help for future I | DSC        |
|                        |                               |                       |                               |            |
| plications, or perform | ning eSign in any website. Th | ese credentials ar    | e important to repeated       | v use this |

Step 7: On next screen , Click on "Send OTP" for Mobile and eMail, Enter the OTP when receive. Click on Next.

| NOONE NO .                        |              |                        | Email ID :              | F                |                |
|-----------------------------------|--------------|------------------------|-------------------------|------------------|----------------|
| Mobile OTP *                      | Ø            | GET OTP                | Email OTP *             | Ø                | GET OTP        |
| If you Skip Verific<br>and eSign. | ation & Subm | it, a link will be sen | d to the registered Ema | il ID to complet | e verification |
|                                   |              |                        | SKIP VERIFICATION       | & SUBMIT         | NEXT           |
|                                   |              |                        |                         |                  |                |
|                                   |              |                        |                         |                  |                |
|                                   |              |                        |                         |                  |                |

Step 8: On next screen, Enter the eKYC Account User PIN, Click on "Send OTP", Enter the OTP. Click on Undertakings, Enter the Captcha and Click on "eSign & Submit".

| 4 AUTHE                                | NTICATE & ESIGN                                                                                                    |
|----------------------------------------|----------------------------------------------------------------------------------------------------|
| PRAVE                                  | ENRGOYAL                                                                                                    |
| PIN                                    | Mobile OTP     Image: Comparison of the second second |
| If you s<br>registe                    | skip the eSign process by clicking on "Skip eSign & Submit" button, then a link will be sent to the<br>red Email ID to complete eSign and Video Recording process.                                                                                                    |
| Ja                                     | agree to use my above information to create a KYC account with eMudhra. I will retain the above                                                                                                    |
| lo                                     | gin details confidential and do not share with anyone. I agree to the terms of Subscriber Agreement,<br>high shall be exigned on successful account creation.                                                                                                    |
| 5. C I a<br>us<br>co<br>in<br>Ve<br>ac | also undertake that, I am the holder of this Aadhaar Information. I hereby agree to verify myself<br>sing Offline Aadhaar XML which I have downloaded from UIDAI website, and hereby provide my<br>onsent to collect my Aadhaar demographic information from this XML. I have understood that, my<br>formation will only be used for this service as prescribed by Office of CCA under their Identity<br>erification Guidelines and other applicable regulations of CCA / IT Act. This consent is taken in<br>to cordance to Aadhaar Regulations and Aadhaar Act.                                                                                                    |
| Captch<br>YtuNN                        | skip ESIGN & SUBMIT 7. ESIGN & SUBMIT                                                                                                    |
| P <b>9</b> : On ne<br>Validity.        | ext screen , it will show Application Number along with Video Recording Option and also eKYC Account Name                                                                                                    |
| (                                      | Paperless DSC Issuance                                                                                                    |
|                                        | KYC Account Enrolment DSC Application 2 Verify & eSign 3 Record Video                                                                                                    |
|                                        | Application Submitted to eMudhra Successfully!                                                                                                    |
|                                        | Application ID : <b>7534353</b><br>In order to process your Application, Video Verification is required. Please use the below link to continue for Video Recording.                                                                                                    |
|                                        | (Also a message containing the link to Record Video has been sent to your Email ID / Mobile Number.)                                                                                                    |
|                                        | Continue to video recording                                                                                                    |
|                                        | This is subject to video verification and final approval. Once approved, the account will be valid for 2 years.                                                                                                    |
|                                        | User Name: and a second second s                                                                                                    |
|                                        |                                                                                                    |

**Step 10**: Complete Video Recording of Applicant with this link or Ask applicant to complete Video Verification through eMudhra Mobile App for issuance of DSC. <u>Please refer our Video Verification Help File to see how do to verification</u>.

**Step 11:** After Video Verification, Go to Partner Login for Approval of Application Number.

Go to "Application" Menu > Click on "Manage Applications"

| Reports 🗸 🛛 My Account 🗸 |                     |
|--------------------------|---------------------|
|                          | Paperless DSC (New) |
|                          |                     |
|                          |                     |
|                          |                     |
|                          |                     |
|                          |                     |
|                          |                     |
|                          |                     |
|                          |                     |

On next screen, Click on "View" button.

| emudhra                | Partner Portal       |                           | Last<br>Messages  Support Center   References   Linl | visited 16-Sep-2020 10:26<br>k RA/RAA Account   View | 5:58 AM   Welcome eSolution:<br>Profile  Change Password   Sign Ou |
|------------------------|----------------------|---------------------------|------------------------------------------------------|------------------------------------------------------|--------------------------------------------------------------------|
| Home Applic            | cation – Secure SSL~ | Paperless DSC 🗸 🧼 eSign 🗸 | Reports 🗸 My Account 🗸                               |                                                      | Paperless DSC New                                                  |
| Manage Applicatio      | ons                  |                           |                                                      |                                                      | Advance Search                                                     |
| Search Application     | on No 🗸              | Search Rese               | •t                                                   | eck $\bigcirc$ Paperless DSC                         |                                                                    |
| Pending for Partn      | er Approval          |                           |                                                      |                                                      |                                                                    |
| Regn Date/ Appl. No.   | Name                 | Email ID/ Mobile          | Product Description/ Type                            | Scheme                                               | Action                                                             |
| 15/09/2020<br>10663438 | KESHA SINGH          | ningi ini 1000 (          | Class 2 Gold Individual-3 Year<br>Signature          | KYC                                                  | View                                                               |

On next screen, Click on "Approve" button if all Verifications are completed.

| Manage App  | lications                                 |                   |                                            | Advance                                         |
|-------------|-------------------------------------------|-------------------|--------------------------------------------|-------------------------------------------------|
| Search      | pplication No 🗸 10173938                  | Search Reset      | ● All ○ General ○ Public Link ○ Precheck ○ | Paperless DSC                                   |
| Status Deta | ils                                       |                   |                                            |                                                 |
| Originator  | Status                                    | Date & Time       | Originator Details                         | Approve                                         |
| SUBSCRIBER  | Application Submitted                     | 01-Jul-2020 19:34 | AJINKYA SHIVAJIRAO BARGE , Pandharpur      | Ouick Tasks                                     |
| SUBSCRIBER  | Video Recording Completed From Subscriber | 01-Jul-2020 19:34 | AJINKYA SHIVAJIRAO BARGE , Pandharpur      | Quien Tubio                                     |
| SUBSCRIBER  | Mobile verification Completed             | 01-Jul-2020 19:34 | AJINKYA SHIVAJIRAO BARGE , Pandharpur      | <ul> <li>Complete Reject Application</li> </ul> |
| SUBSCRIBER  | Email verification Completed              | 01-Jul-2020 19:34 | AJINKYA SHIVAJIRAO BARGE , Pandharpur      | <ul> <li>Edit Application</li> </ul>            |
| SUBSCRIBER  | Pending For RA Approval                   | 01-Jul-2020 19:34 | AJINKYA SHIVAJIRAO BARGE , Pandharpur      |                                                 |

On Next Screen, Click on "Pick Product Key" button, then Click on "YES" and and then Click on "Approve" button to send it for approval to eMudhra.

After Approval from eMudhra, You may download Digital Signature Certificate.

| Certificate Details | i                           | Billing Details                                                                                           |                                                                                     |
|---------------------|-----------------------------|----------------------------------------------------------------------------------------------------|-------------------------------------------------------------------------------------|
| Jser Type           | Individual                  | Applicant Name *                                                                                          | Aphterna British Jiras British                                                      |
| ertificate Class    | Class 2 Gold Individual     | Applicant Organization                                                                                    |                                                                                     |
| ertificate Type     | Signature                   |                                                                                                    |                                                                                     |
| alidity             | 2 Years                     | Address *                                                                                                 |                                                                                     |
| ommon Name          |                             |                                                                                                    |                                                                                     |
|                     | Personal                    | State                                                                                                    | Maharashtra                                                                         |
| ostal Code          | 413304                      | GSTIN                                                                                                    |                                                                                     |
| ocality             | Pandharpur                  |                                                                                                    | If GST input credit needed                                                          |
| tate                | Maharashtra                 |                                                                                                    | 1 Click on Pick Product Key" button                                                 |
| ountry              | India                       | Payment Details                                                                                           |                                                                                     |
| AN                  |                             | Use Product Key                                                                                           |                                                                                     |
|                     |                             | Product Key 7703-4175-2937                                                                                | 7-0905-8929 Pick Product Key                                                        |
|                     |                             | Demode                                                                                                    |                                                                                     |
|                     |                             | Remarks                                                                                                   |                                                                                     |
|                     | 3. Click on "Approve" butto | I have verified the certificate deta                                                                      | ails Yes ONO<br><b>1</b><br>2. Click on "Yes"                                       |
|                     | 3. Click on "Approve" butto | I have verified the certificate deta                                                                      | ails eyes ONO<br>2. Click on "Yes"                                                  |
| ****                | 3. Click on "Approve" butto | I have verified the certificate deta                                                                      | ails Yes No<br>2. Click on "Yes"                                                    |
| ****                | 3. Click on "Approve" butto | I have verified the certificate deta<br>Den Cancel<br>Cancel<br>End of Document ********                  | ails Yes No<br>2. Click on "Yes"                                                    |
| *****               | 3. Click on "Approve" butto | I have verified the certificate deta                                                                      | ails Yes No<br>2. Click on "Yes"                                                    |
| ******              | 3. Click on "Approve" butto | I have verified the certificate deta<br>on Approve Cancel<br>End of Document ********                     | ails Yes No 2. Click on "Yes" **********************************                    |
| *****               | 3. Click on "Approve" butto | I have verified the certificate deta<br>on Cancel<br>End of Document ********                             | ails Yes No<br>2. Click on "Yes"                                                    |
| *****               | 3. Click on "Approve" butto | I have verified the certificate deta<br>on Approve Cancel<br>End of Document ********                     | ails Yes No<br>2. Click on "Yes"                                                    |
| ****                | 3. Click on "Approve" butto | I have verified the certificate deta<br>on Cancel<br>End of Document *********                            | ails                                                                                |
| ******              | 3. Click on "Approve" butto | I have verified the certificate deta<br>on Cancel<br>End of Document *********                            | ails                                                                                |
| *******             | 3. Click on "Approve" butto | I have verified the certificate deta                                                                      | ails • Yes • No<br>• 2. Click on "Yes"                                              |
| *******             | 3. Click on "Approve" butto | I have verified the certificate deta<br>on cancel<br>End of Document ************************************ | ails • Yes • No<br>• 2. Click on "Yes"<br>************************************      |
| ******              | 3. Click on "Approve" butto | I have verified the certificate deta<br>on cancel<br>End of Document ************************************ | ails<br>• Yes • No<br>• 2. Click on "Yes"<br>************************************   |
| ******              | 3. Click on "Approve" butto | I have verified the certificate deta                                                                      | ails<br>• Yes • No<br>• 2. Click on "Yes"<br>• ************************************ |
| ******              | 3. Click on "Approve" butto | I have verified the certificate deta                                                                      | ails<br>• Yes • No<br>• Click on "Yes"<br>************************************      |
| *******             | 3. Click on "Approve" butto | I have verified the certificate deta<br>on cancel<br>End of Document ************************************ | ails<br>• Yes • No<br>• Click on "Yes"<br>************************************      |